## Directions for adding people to your Sport N'Gin account and for turning on notifications for your team.

# Download the Sport Engine App.

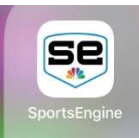

#### Open the app and click on the team you want to edit.

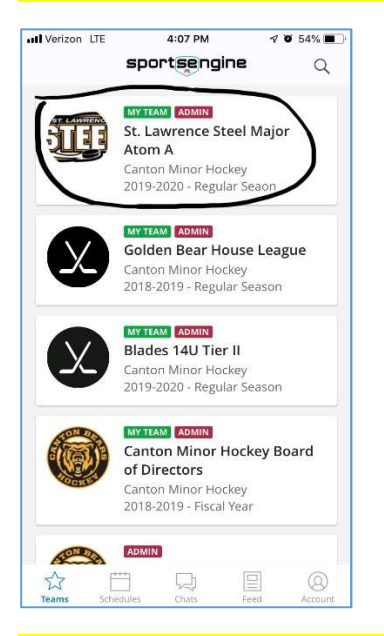

## Follow the pics below to add someone to your account.

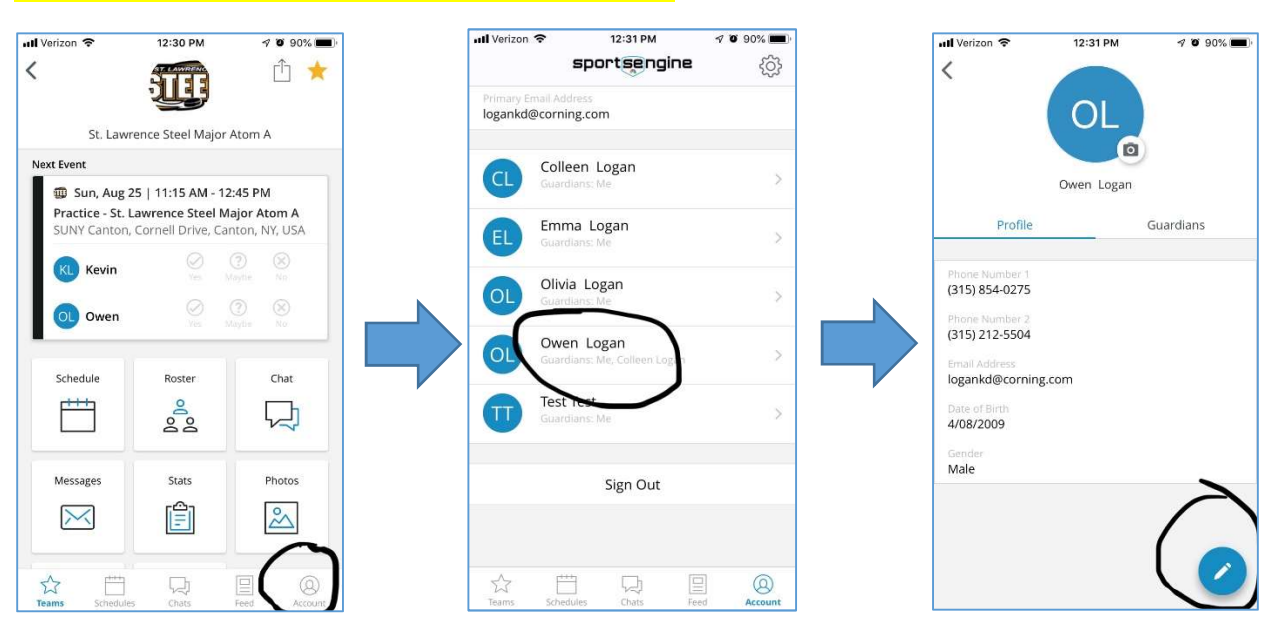

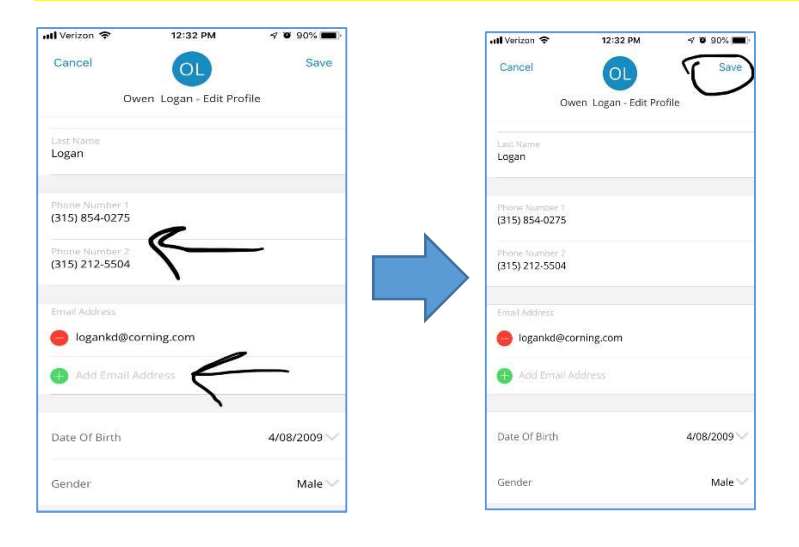

## Add phone numbers and/or additional email accounts, then save.

#### Be sure to turn on notifications, to get text from Coach, Manager or Team Members.

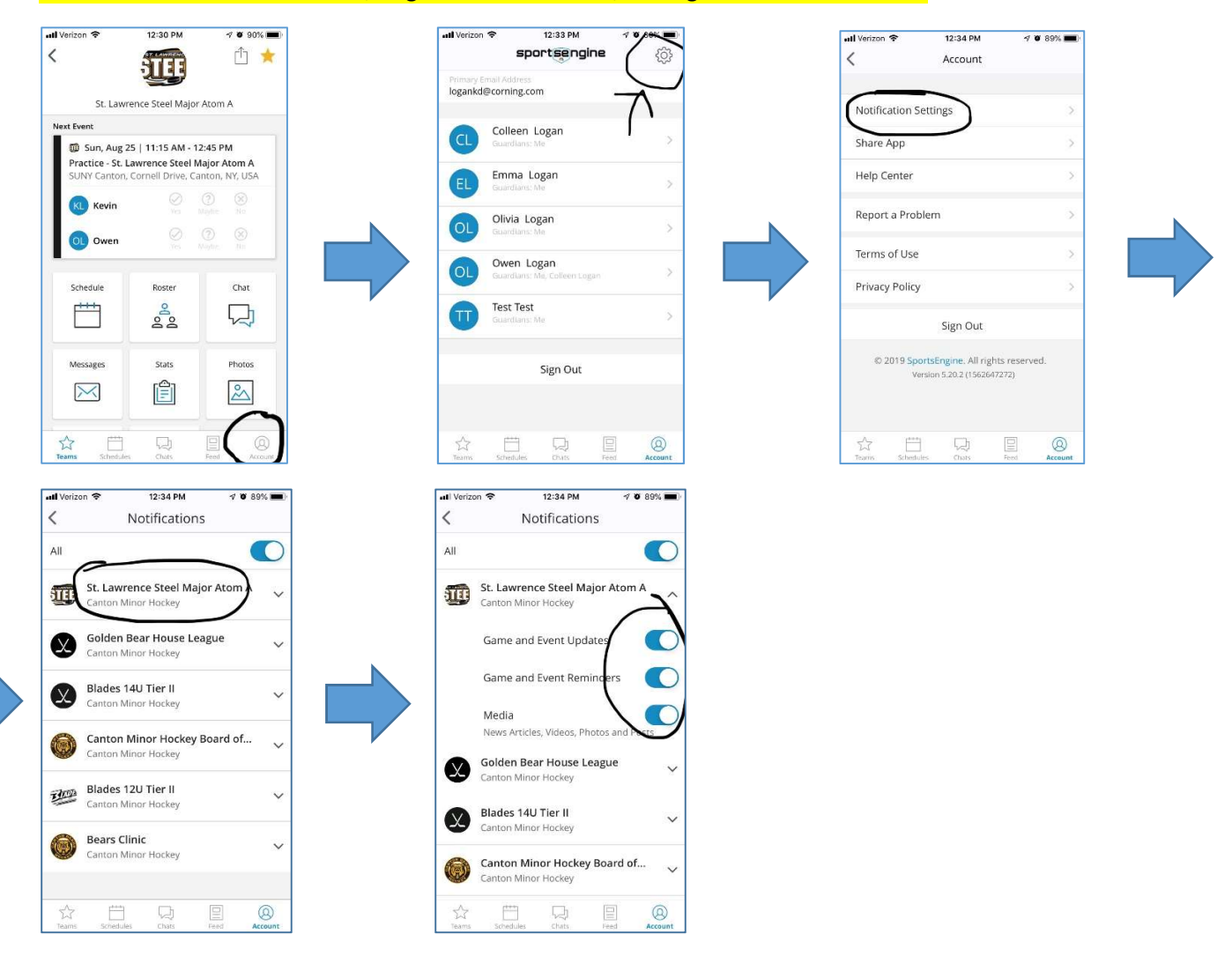